## Agregar un número de teléfono

- 1. Iniciar sesión en la plataforma Business Manager y selecciona el negocio.
- 2. Haz clic en le menú y seleccionar Interacción con los clientes y hacer clic en **Administrador de WhatsApp.**
- Seleccionar la cuenta en la que quieras configurar un número de teléfono. En panel de la izquierda y dar clic en *Herramientas de cuenta > Números de teléfono.* Hacer clic en Añadir número de teléfono.
- 4. En la sección *Perfil de empresa,* introducir un nombre del negocio y la categoría del negocio. Teniendo en cuenta que los clientes verán el nombre para mostrar cuando reciban sus mensajes. A continuación, hacer clic en **Siguiente.**
- 5. Introduce el número de teléfono y seleccionar cómo se va a verificar. Dar clic en **Siguiente.** Ingresar el código de verificación recibido.

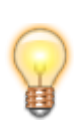

La revisión del nombre para mostrar ya no es necesaria para empezar a usar la Plataforma de WhatsApp Business. Sin embargo, para aumentar los límites de mensajes, tendrá que haber completado la verificación del negocio. La revisión del nombre para mostrar comenzará cuando se haya completado la verificación del negocio. Es conveniente que los negocios sigan las prácticas recomendadas en lo que respecta a los nombres para mostrar cada vez que añadan un nuevo número de teléfono.

From: http://leverit.com/ithelpcenter/ - **IT Help Center** 

Permanent link: http://leverit.com/ithelpcenter/es:wa:wa\_addnumber

Last update: 2023/05/16 20:11

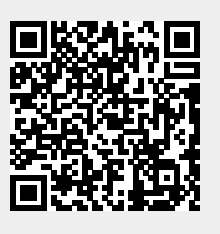